# **SEZ Online Manual**

# Annual Performance Report

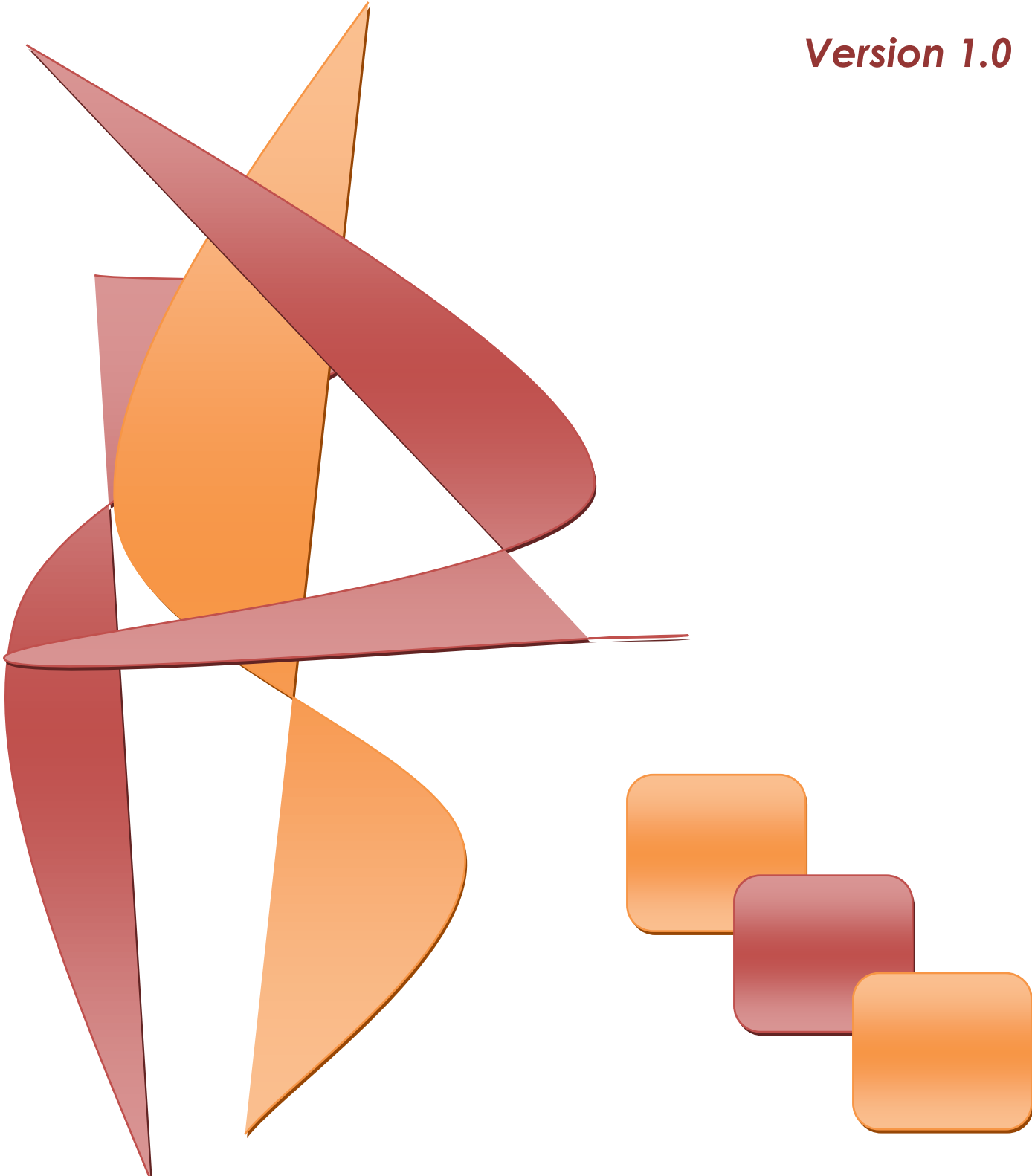

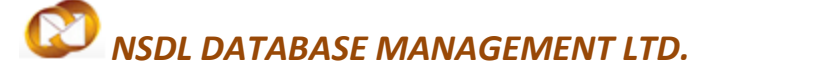

# **Table of Contents**

| 1 | Introduction                                              | .2 |
|---|-----------------------------------------------------------|----|
| 2 | Processing of Annual Performance Report                   | .3 |
|   | 2.1 General Details                                       | 4  |
|   | 2.2 Import /Export /Dta Sales                             | 6  |
|   | 2.3 Investment Details 1                                  | 6  |
|   | 2.4 Add Documents                                         | 2  |
| 3 | Facility to Upload Documents                              | 4  |
| 4 | Submission of Annual Performance Report to Unit Approver2 | 4  |
| 5 | General Instruction                                       | 5  |
| 6 | Submission of Annual Performance Report to DC office      | 26 |
| 7 | Printing of Annual Performance Report                     | 26 |

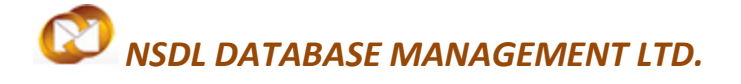

### INTRODUCTION

According to the SEZ Rules, SEZ units need to submit Annual Performance Report (APR) in form I to DC office for the previous financial year before the end of the first quarter of the following financial year.

APR should be authenticated by authorized signatory of the unit and certified by an independent Chartered Accountant.

The annual review of performance of unit and compliance with the conditions of approval are undertaken by Unit Approval Committee on the basis of Annual Performance Report. Unit Approval Committee reviews the APR forms submitted by units for the Financial year/Block Period and assesses their performance with respect to Net Foreign Exchange (NFE).

This documents explains users about how to file the Annual Performance System (APR) in SEZ Online System.

### **Annual Performance Report**

### **1** PROCESSING OF ANNUAL PERFORMANCE REPORT

In order to file APR, APR functionality must be assigned to unit maker user to create APR and to unit approver for submitting it using digital signature. (Users can refer to user management manual in downloads section of SEZ Online System home page)

Unit user has to click on APR FORM by logging in to UNIT MAKER id for filing Annual Performance Report

| SEZ Online                | v2.52 <u>W</u> e | lcome Unit Maker              | Sep 9, 2014                     | Home H <u>elo</u>   | Preferences     | Logout |          | Government of India<br>Ministry of Commerce & Industry<br>Department of Commerce |
|---------------------------|------------------|-------------------------------|---------------------------------|---------------------|-----------------|--------|----------|----------------------------------------------------------------------------------|
| Inher                     |                  | Home<br>AMC period for your e | entity is about to expire on 30 | 0-09-2014, kindly ( | bay the AMC amo | unt.   | (Called) |                                                                                  |
| Search Request            |                  |                               |                                 |                     |                 |        |          |                                                                                  |
|                           |                  |                               |                                 |                     |                 |        |          |                                                                                  |
|                           | •                |                               |                                 |                     |                 |        |          |                                                                                  |
|                           | •                |                               |                                 |                     |                 |        |          |                                                                                  |
|                           |                  |                               |                                 |                     |                 |        |          |                                                                                  |
|                           |                  |                               |                                 |                     |                 |        |          |                                                                                  |
|                           |                  |                               |                                 |                     |                 |        |          |                                                                                  |
|                           | •                |                               |                                 |                     |                 |        |          |                                                                                  |
|                           |                  |                               |                                 |                     |                 |        |          |                                                                                  |
|                           | •                |                               |                                 |                     |                 |        |          |                                                                                  |
| Zone to Zone Transfer For |                  |                               |                                 |                     |                 |        |          |                                                                                  |
| Entity Details            |                  |                               |                                 |                     |                 |        |          |                                                                                  |
| Update Part Consi         | lick He          | ere                           |                                 |                     |                 |        |          |                                                                                  |
|                           |                  |                               |                                 |                     |                 |        |          |                                                                                  |
| APR Form                  |                  |                               |                                 |                     |                 |        |          |                                                                                  |
|                           |                  | Fig: Scre                     | en Shot of Apr Fo               | <u>rm</u>           |                 |        |          |                                                                                  |
|                           |                  |                               |                                 |                     |                 |        |          |                                                                                  |
|                           |                  |                               |                                 |                     |                 |        |          |                                                                                  |
|                           |                  |                               |                                 |                     |                 |        |          |                                                                                  |
|                           |                  |                               |                                 |                     |                 |        |          |                                                                                  |
|                           |                  |                               |                                 |                     |                 |        |          |                                                                                  |
|                           |                  |                               |                                 |                     |                 |        |          |                                                                                  |
|                           |                  |                               |                                 |                     |                 |        |          |                                                                                  |
|                           |                  |                               |                                 |                     |                 |        |          |                                                                                  |
|                           |                  |                               |                                 |                     |                 |        |          |                                                                                  |
|                           |                  |                               |                                 |                     |                 |        |          |                                                                                  |
|                           |                  |                               |                                 |                     |                 |        |          |                                                                                  |
|                           |                  |                               |                                 |                     |                 |        |          |                                                                                  |

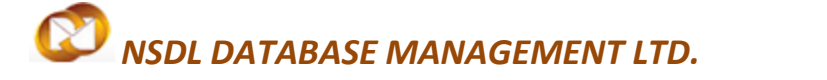

### 2.1 General Details Tab

Once the User clicks on APR FORM, General details tab will appear for updating the details

| SEZ Name                                                  | sez77  | '1n             |                |                            |          |                         |
|-----------------------------------------------------------|--------|-----------------|----------------|----------------------------|----------|-------------------------|
| Name Of Unit                                              | uro06  | 09n             |                |                            |          |                         |
| Major Industry                                            | Tradir | a And S         | Service Units  |                            |          |                         |
| Financial Year *                                          | 2013-  | 2014            |                | •                          |          |                         |
| indicial Four                                             |        | *               |                |                            |          | *                       |
| Period Of Reporting * FULL  PART                          | 01/04  | Jate "<br>/2013 |                |                            | 31/03/2  | 014                     |
| Veer for review of Derformance *                          | First  |                 |                | <ul> <li>Please</li> </ul> | indica   | te the Year applicable  |
| Year for review of Performance                            | reviev | v of AF         | R from the l   | block of 5                 | Years a  | applicable to your Unit |
| IEC Number                                                | EXIM9  | 87987           |                |                            |          |                         |
| Items Of Manufacture/Service Activity                     | Item D | escriptio       | on here        |                            |          |                         |
| LOA Approval Number                                       | SEEP2  | Z/NUS/A         | PL/GJ-15/06-   | 07/1698                    |          |                         |
| LOA Issue Date                                            | 16/03  | 2007            |                |                            |          |                         |
| LOA Expiry Date                                           | 31/07  | /2011           |                |                            |          |                         |
| Date Of Commencement Of Production                        | 15/07  | /2011           |                |                            |          |                         |
| Factory Location & Address                                | AAA,   | BBB,CC          | С              |                            |          |                         |
|                                                           | DDD,   | laharas         | htra,India     |                            |          |                         |
|                                                           | 98798  | 7               |                |                            |          |                         |
| Telephone/ Fax No                                         | 91-7-9 | 9879879         | 9798 / 91-98-9 | 879879879                  | )        |                         |
| Regd. Office Address                                      | 207, 4 | 4-3, Mis        | quitta Nagar,C | . S. Road,D                | ahisar ( | (E)                     |
|                                                           | Numv   | ai,Punja        | b,India        |                            |          |                         |
|                                                           | 98798  | 987987          |                |                            |          |                         |
| Telephone/ Fax No                                         | 91-45  | -654654         | 45465 / 91-65  | -654654654                 | 6        |                         |
| Web site *                                                | WWWW   | .nsdl           | .co.in         |                            | *        |                         |
| WED SILE                                                  |        |                 |                |                            | Ŧ        |                         |
| 11-11-0 - I N *                                           | unit   | appro           | over           |                            | *        |                         |
| Unit Contact Person - Name "                              |        |                 |                |                            | -        |                         |
| Unit Contact Person - Number *                            | + 91   | 7               | 8798798798     | ;                          |          |                         |
|                                                           | neei   | tüned           | l co in        |                            | *        |                         |
| Unit Contact Person - Email *                             |        | . en su         |                |                            | -        |                         |
| 2] Items of Manufacture / Service and Approved Annual Cap | acity  |                 |                | Ilsit                      |          | Deaduction              |
| Item Name                                                 |        |                 |                | Unit                       |          | Production Capaci       |
| ltem Description here                                     |        |                 | Packets        |                            |          | 798797.00               |
|                                                           |        |                 |                |                            |          | I                       |

Fig: Screen Shot of General Details Tab

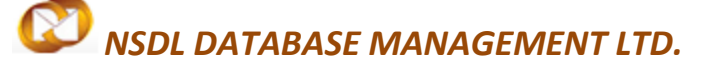

Details to be updated in General Details Tab

The following details are to be updated in General Details Tab

**1- Financial Year:** - From the Drop down Menu user has to select the Financial Year for which Annual Performance report has to be filed.

2- Period of Reporting: - From the radio button options available user has to select Reporting Period as FULL or PART of the Year based upon the period for which APR has to be filed. For part APR the user has to select Date Range for part period.

- **3- Year of Review of Performance: -** From the dropdown user has to select the Year applicable for review of **APR** from the block of 5 Years applicable to the unit i.e., First, Second, Third, Fourth or Fifth
- 4- Website: User has to update the Company's website

5-Unit Contact Person Name: - Name of the Unit Contact person

- 6 -Unit Contact Person Number: Mobile Number of the Unit Contact person with Country code
- 7- Unit Contact Person Email Id: Contact person's Email Id

### Annual Performance Report

After updating the above details user has to click on save to view the other details and reference request id will be generated.

|                                 |                                   |                          |                          |                     |              | 105                                                                                                    | Government of India<br>Ministry of Commerce & Industry |
|---------------------------------|-----------------------------------|--------------------------|--------------------------|---------------------|--------------|----------------------------------------------------------------------------------------------------|--------------------------------------------------------|
| SEZ Online v2.52 Wei            | Icome Unit Maker                  | Sep 9 2014               | Home Help                | Preferences         | Logout       | 111                                                                                                    | Department of Commerce                                 |
|                                 |                                   |                          |                          | _                   |              | and the second second sec |                                                        |
|                                 |                                   |                          | Annual Perform           | ance Report (APR    | 2)           |                                                                                                    |                                                        |
|                                 | Request ID : 2414                 | 00000925                 |                          |                     |              |                                                                                                    |                                                        |
| Search Request                  |                                   |                          |                          |                     |              |                                                                                                    |                                                        |
|                                 | General Details                   | Export/Import/DTA Sale   | s Investment Details     | Add Documents       |              |                                                                                                    |                                                        |
|                                 |                                   |                          |                          |                     |              |                                                                                                    |                                                        |
| Bill of Entry                   | Field Mark in <sup>°</sup> are Ma | indatory                 |                          |                     |              |                                                                                                    | Help                                                   |
| DTA Sales                       | Details Added Su                  | Iccessfully!             |                          |                     |              |                                                                                                    |                                                        |
|                                 | [1] Unit Details                  |                          |                          |                     |              |                                                                                                    |                                                        |
|                                 | SEZ Name                          |                          |                          | sez771n             |              |                                                                                                    |                                                        |
|                                 | Name Of Unit                      |                          |                          | urg0609n            |              |                                                                                                    |                                                        |
| Intra SEZ Transfer              | Major Industry                    |                          |                          | Trading And Servi   | ce Units     |                                                                                                    |                                                        |
| Shipping Bill                   | Financial Year *                  |                          |                          | 2013-2014           | -            |                                                                                                    |                                                        |
|                                 | Period Of Reporting               |                          |                          | From Date *         |              |                                                                                                    | To Date *                                              |
| Softex                          |                                   | , TOLLO TAKTO            |                          | 01/04/2013          |              |                                                                                                    | 31/03/2014                                             |
|                                 | Year for review of                | f Performance *          |                          | First               | -            | Please                                                                                                    | e indicate the Year applicable for                     |
|                                 | IEC Number                        |                          |                          | FXIM987997          | om the blo   | ck of 5                                                                                                    | Years applicable to your Unit                          |
|                                 | Items Of Manufact                 | ure/Service Activity     |                          | Item Description he | re           |                                                                                                    |                                                        |
|                                 | LOA Approval Nur                  | nber                     |                          | SEEPZ/NUS/APL/O     | GJ-15/06-07/ | 1698                                                                                                    |                                                        |
| Update Part Consignment Request | LOA Issue Date                    |                          |                          | 16/03/2007          |              |                                                                                                    |                                                        |
|                                 | LOA Expiry Date                   | ement Of Production      |                          | 31/07/2011          |              |                                                                                                    |                                                        |
|                                 | Factory Location &                | Address                  |                          | AAA,BBB,CCC         |              |                                                                                                    |                                                        |
| APR Form                        |                                   |                          |                          | DDD,Maharashtra,    | India        |                                                                                                    |                                                        |
|                                 | Telephone/ Fax No                 |                          |                          | 987987              | / 01 08 087  | 087087                                                                                                    |                                                        |
|                                 | Regd. Office Addr                 | ess                      |                          | 207, A-3, Misquitta | a Nagar,C. S | . Road,E                                                                                                    | )<br>ahisar (E)                                        |
| LUT                             |                                   |                          |                          | Numvai, Punjab, Ind | ia           |                                                                                                    |                                                        |
| 104                             | Telephone/ Fax No                 |                          |                          | 987987              | 5/91-65-65   | 465465                                                                                                    | 16                                                     |
| LUA                             | relephone/rax No                  | ,                        |                          | www.nsdl.co         | in           | 403403                                                                                                    |                                                        |
|                                 | Web site *                        |                          |                          |                     |              |                                                                                                    | -                                                      |
|                                 | Unit Contact Perso                | n - Name *               |                          | unit approver       | 5            |                                                                                                    | <b>^</b>                                               |
|                                 | on conder or do                   |                          |                          |                     |              |                                                                                                    | <b>T</b>                                               |
|                                 | Unit Contact Perso                | n - Number *             |                          | + 91 7 879          | 98798798     |                                                                                                    |                                                        |
|                                 | Unit Contact Perso                | n - Email *              |                          | nseit@nsdl.c        | o.in         |                                                                                                    | <u> </u>                                               |
|                                 |                                   |                          |                          |                     |              |                                                                                                    |                                                        |
|                                 |                                   |                          |                          |                     |              |                                                                                                    |                                                        |
|                                 | [2] Items of Man                  | ufacture / Service and A | pproved Annual Capacity  | ,                   |              |                                                                                                    |                                                        |
|                                 | [L] nonio or man                  |                          | pprotect Annual Capacity | ·                   |              |                                                                                                    |                                                        |
|                                 |                                   | Item N                   | ame                      |                     | ι ι          | Init                                                                                                    | Production Capacity                                    |
|                                 | Item Descript                     | ion here                 |                          | ~                   |              |                                                                                                    |                                                        |
|                                 |                                   |                          |                          | Pa                  | ickets       |                                                                                                    | 798797.00                                              |
|                                 |                                   |                          |                          |                     |              |                                                                                                    |                                                        |
|                                 |                                   |                          |                          |                     |              |                                                                                                    |                                                        |
|                                 | Save                              |                          |                          |                     |              |                                                                                                    |                                                        |
|                                 |                                   |                          |                          |                     |              |                                                                                                    |                                                        |
|                                 | Action Dotaile                    |                          |                          |                     |              |                                                                                                    |                                                        |
|                                 | Action Details                    |                          |                          |                     |              |                                                                                                    |                                                        |
|                                 | Mode                              | 0                        |                          |                     |              |                                                                                                    |                                                        |
|                                 |                                   |                          | ato One-dasign           |                     |              |                                                                                                    |                                                        |
|                                 |                                   |                          |                          |                     |              |                                                                                                    | <b>^</b>                                               |
|                                 | Internal Remarks                  |                          |                          |                     |              |                                                                                                    |                                                        |
|                                 |                                   |                          |                          |                     |              |                                                                                                    |                                                        |
|                                 |                                   |                          |                          |                     |              |                                                                                                    | <b>T</b>                                               |
|                                 |                                   |                          |                          |                     |              |                                                                                                    |                                                        |
|                                 | Facility to unload F              | Ocuments (CA certified   | conv or any other docum  | ent):               |              |                                                                                                    |                                                        |
|                                 | r actinity to upload L            | ocuments (CA certilled)  | copy of any other docum  |                     |              |                                                                                                    |                                                        |
|                                 | Upload template file:             |                          |                          | Browse              | Upload       | *Nun                                                                                                    | ber of files allowed to upload is limited              |
|                                 | Submit                            |                          |                          |                     |              |                                                                                                    |                                                        |
|                                 |                                   |                          |                          |                     |              |                                                                                                    |                                                        |
|                                 |                                   |                          |                          |                     |              |                                                                                                    |                                                        |

Fig: Screen Shot of Request ID and Other Tab

SEZ Online Manual

Page 6

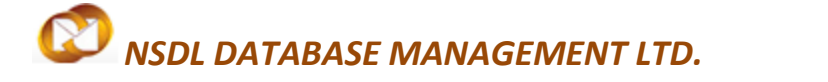

### 2.2 Export /Import/DTA Sales

After updating the general details Tab user has to update Export / Import / DTA Sale details tab

| SEZ Online was             | Velcome Linit Maker                     | 5 40 - 2044                                                                                                    |                                   |                               | Dreferences                              | 200                        | Bovernment of India<br>Ministry of Commerce & Indus<br>Department of Com | merce   |  |  |  |
|----------------------------|-----------------------------------------|----------------------------------------------------------------------------------------------------|-----------------------------------|-------------------------------|------------------------------------------|----------------------------|--------------------------------------------------------------------------|---------|--|--|--|
|                            | velcome onit maker                      | Sep 18, 2014                                                                                                    | Ann                               | ual Perform                   | ance Report (APR)                        | Logout New I               | Department of Com                                                        | merce   |  |  |  |
|                            | Request ID : 241                        | 40000925                                                                                                    |                                   |                               |                                          |                            |                                                                          |         |  |  |  |
|                            | General Details                         | Export/Import/DTA Sa                                                                                                    | les Investm                       | ent Details                   | Add Documents                            | 1                          |                                                                          |         |  |  |  |
| Bill of Entry              | Field Mark in * are I                   | Mandatory                                                                                                    |                                   |                               |                                          |                            |                                                                          | Help    |  |  |  |
| DTA Sales                  | Details Added                           | Successfully!                                                                                                    |                                   |                               |                                          |                            |                                                                          |         |  |  |  |
|                            |                                         |                                                                                                    |                                   | Export - In                   | nport Details                            |                            |                                                                          |         |  |  |  |
| Intra SEZ Transfer         | [3] EXPORT (II                          | NFLOW)                                                                                                    |                                   |                               |                                          |                            | (Rs.In Lakhs)                                                            |         |  |  |  |
| Shipping Bill              | (ii)FOB Value of                        | (ii)FOB Value of Deemed Export 300.00<br>(ii)FOB Value of Deemed Export 100.00                                                                    |                                   |                               |                                          |                            |                                                                          |         |  |  |  |
| Sub Contracting<br>Softex  | (a) FOB Value C<br>(b) Cumulative v     | (a) FOB Value Of Exports For The Year (indicate items of exports) 1,000,00<br>(b) Cumulative value of exports for the five vare period 3 0,000,00 |                                   |                               |                                          |                            |                                                                          |         |  |  |  |
| Temporary Removal          | (c) Country W                           | ise Details Of Exports                                                                                                    |                                   |                               |                                          |                            |                                                                          |         |  |  |  |
| Zone to Zone Transfer Form | Sr.No.                                  | Country Nam                                                                                                    | e                                 | Export Val<br>365,000000      | ue in Rupees (In La                      | (khs) Export V<br>0.730000 | alue in US \$ (In Million)                                               |         |  |  |  |
|                            | 2                                       | luba                                                                                                    | *                                 | 50.000000                     |                                          | 0.100000                   |                                                                          |         |  |  |  |
|                            | 3                                       | enmark                                                                                                    | *                                 | 60.00000                      |                                          | 0.120000                   |                                                                          |         |  |  |  |
|                            | 4 3                                     | rance                                                                                                    | *                                 | 5.000000                      |                                          | 0.010000                   |                                                                          |         |  |  |  |
|                            | 5 0                                     | ermany                                                                                                    | *                                 | 100.000000                    |                                          | 0.200000                   |                                                                          |         |  |  |  |
|                            | 6 1                                     | taly                                                                                                    | 4                                 | 85.000000                     |                                          | 0.170000                   |                                                                          |         |  |  |  |
| Status Certification       | 7 15                                    | lewzealand                                                                                                    | -                                 | 10.000000                     |                                          | 0.020000                   |                                                                          |         |  |  |  |
| Debonding Form             | 8 8                                     | cotland                                                                                                    | -                                 | 125.000000                    |                                          | 0.250000                   |                                                                          |         |  |  |  |
|                            | 9 5                                     | witzerland                                                                                                    | 4                                 | 100.000000                    |                                          | 0.200000                   |                                                                          |         |  |  |  |
|                            | 10                                      | nited States                                                                                                    | 4                                 | 100.000000                    |                                          | 0.200000                   |                                                                          |         |  |  |  |
|                            | T                                       | otal                                                                                                    |                                   | 1000.000000                   | 0.000                                    | 2.000000                   |                                                                          |         |  |  |  |
|                            | I41 IMPORT (O                           | UTELOW) (Rs. in Lakhs)                                                                                                    | ~~~                               | a                             | Save                                     |                            |                                                                          |         |  |  |  |
|                            | [A] Raw Mater                           | rials And Other Inputs Ut                                                                                                    | ilized                            |                               | _                                        |                            |                                                                          |         |  |  |  |
|                            | (a) Opening Bala<br>(b) CIF Value Of    | ance Of Imported Raw Mater<br>f Raw Materials,Consumable                                                                                          | ials,Consumable<br>s,Components,P | s,Packing Materia             | erials etc. *<br>Is etc. Imported During | g The Year *               | 100.00                                                                   |         |  |  |  |
|                            | (c) Cumulative V<br>(d) Value Of Imp    | Value Of Raw Materials,Cons                                                                                                    | umables,Compo                     | nents,Packing                 | Materials etc. ((a)+(b)                  | ))<br>ed Goods/Services    | 200.00                                                                   |         |  |  |  |
|                            | Received From (                         | Other Units In SEZs/EOUs/EH                                                                                                    | TPs/STPs During                   | The Year *                    |                                          |                            | 150.00                                                                   |         |  |  |  |
|                            | (f) Value Of Imp                        | orted Raw Materials,Consun                                                                                                    | ables,Compone                     | nts,Packing Ma                | aterials etc. Or Finishe                 | d Goods/Services           | 130.00                                                                   |         |  |  |  |
|                            | (g) Closing Bala                        | nce Of Imported Raw Materi                                                                                                    | als,Consumables                   | Packing Mate                  | rials etc. *                             |                            | 100.00                                                                   |         |  |  |  |
|                            | The Year ( (e) -                        | [f+g])                                                                                                    | mables,Compone                    | nts,Packing M                 | aterials etc. Actually (                 | Consumed During            | 120.00                                                                   |         |  |  |  |
|                            | [B] Capital Go<br>(i) CIF value of c    | ods<br>capital goods imports & spare                                                                                                    | es During the yea                 | ar. *                         |                                          |                            | 720.00                                                                   |         |  |  |  |
|                            | (ii) Value Of Imp                       | orted Capital Goods And Sp                                                                                                    | ares Received F                   | rom Other Uni                 | ts In SEZ / EOU / EHTF                   | P / STP During The         | 80.00                                                                    |         |  |  |  |
|                            | (iii) Total (i) + (<br>(iv) Value Of Im | ii)<br>ported Capital Goods And Sr                                                                                                    | ares Transferre                   | d To Other Up                 |                                          | P / STP During The         | 800.00                                                                   |         |  |  |  |
|                            | Year*                                   | of imported Capital Goods Ar                                                                                                    | od Spares During                  | The Year (III                 | ) - (b)                                  |                            | 500.00                                                                   |         |  |  |  |
|                            | (vi)Lump sum pi                         | ayment of foreign technical k                                                                                                    | now-how fee d                     | uring the Year                | *                                        |                            | 100.00                                                                   |         |  |  |  |
|                            | (vii)Proportional<br>Economic Zones     | e Amortized Value Of Import<br>Rules , 2006 * *                                                                                                   | ted Capital Good                  | Taken For N                   | FE Calculation As Per                    | Rule 53 Of Special         | 25.00                                                                    |         |  |  |  |
|                            | Calculation As P                        | te Amortized Value Of lump<br>er Rule 53 Of Special Econo                                                                                         | sum payment of<br>mic Zones Rules | foreign techni<br>, 2006 * *  | cal know-how fee Ta                      | iken For NFE               | 25.00                                                                    |         |  |  |  |
|                            | [5] Other FE O                          | utflow Details                                                                                                    | whow Fee Re                       | natriation Of D               | ividend / Profits Pav                    | ment Of Sales              |                                                                          |         |  |  |  |
|                            | Commission, Inte                        | erest On Overseas Borrowin                                                                                                    | gs, etc.) During                  | The Year *                    |                                          |                            | 10.00                                                                    |         |  |  |  |
|                            | [7] Net Foreig                          | n Exchange Earning (NFE                                                                                                    | ) For The Year                    | [3.(a) - 6]                   |                                          |                            | 820.00                                                                   |         |  |  |  |
|                            | [8] Net Foreigi<br>[9] Cumulative       | n Exchange Earning Posi<br>e Net Foreign Exchange B                                                                                               | ition At The En<br>Earning For Th | d Of Previou<br>e Five Year F | is Year *<br>Period [7+8]                |                            | 1,050.00                                                                 |         |  |  |  |
|                            |                                         |                                                                                                    |                                   |                               |                                          |                            |                                                                          | -       |  |  |  |
|                            |                                         |                                                                                                    |                                   | DTA Salet                     | s Details                                |                            | value [Rs. In lakhs]                                                     |         |  |  |  |
|                            | (i) Goods/Servic<br>(ii) Goods/Servic   | es sold in Indian Currency *<br>ces sold in Foreign Currency                                                                                      | -                                 |                               |                                          |                            | 100.00                                                                   |         |  |  |  |
|                            | (a) Sales Of Fin                        | ished Goods / Services *                                                                                                    |                                   |                               |                                          |                            | 10.00                                                                    |         |  |  |  |
|                            | (c) Sales By Pro                        | ects "<br>duct *                                                                                                    |                                   |                               |                                          |                            | 10.00                                                                    |         |  |  |  |
|                            | (d) Sale Of Was<br>(e) Total            | te / Scrap / Remnant *                                                                                                    |                                   |                               |                                          |                            | 40.00                                                                    |         |  |  |  |
|                            | Save                                    | Reset                                                                                                    |                                   |                               |                                          |                            |                                                                          |         |  |  |  |
|                            |                                         |                                                                                                    |                                   |                               |                                          |                            |                                                                          |         |  |  |  |
|                            | Action Details                          |                                                                                                    |                                   |                               |                                          |                            |                                                                          |         |  |  |  |
|                            | Mode                                    | 0                                                                                                    | Auto 🔘 R                          | e-assign                      |                                          |                            |                                                                          |         |  |  |  |
|                            | Internal Remarks                        |                                                                                                    |                                   |                               |                                          |                            | ^                                                                        |         |  |  |  |
|                            | internal Remarks                        |                                                                                                    |                                   |                               |                                          |                            | -                                                                        |         |  |  |  |
|                            |                                         |                                                                                                    |                                   |                               |                                          |                            |                                                                          |         |  |  |  |
|                            | Facility to upload                      | Documents (CA certified                                                                                                    | d copy or any o                   | other docum                   | ient):                                   | Linicod                    |                                                                          |         |  |  |  |
|                            | Sub-sit                                 |                                                                                                    |                                   |                               | Browse                                   | -Numb                      | er of files allowed to upload is lim                                     | ited    |  |  |  |
| SEZ Online Website         | Submit                                  | Conta                                                                                                    | act Us   FAQ                      |                               |                                          | System Settings            | , Usage Manuals & File                                                   | Formats |  |  |  |
| Website is de              | esigned to work with on                 | ly Windows XP, Vista and Win                                                                                                    | dows 7 only and                   | nternet Explor                | rer 7.0, 8.0 & 9.0 only.                 | Please use 1024 x 76       | 8 resolution.                                                            |         |  |  |  |

Fig: - Screen shot of Export/Import/Dta sales Tab

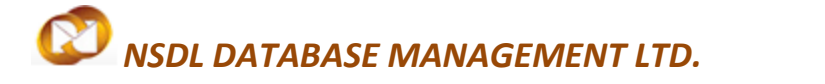

### Details to be updated in Export/Import/Dta Sales Tab

The following details are to be updated in Export /Import /Dta Sales Tab by keying in the values

| SL NO | Description | Details to keyed in                                                            | Particulars                                                         | Requirement |  |  |  |  |  |
|-------|-------------|--------------------------------------------------------------------------------|---------------------------------------------------------------------|-------------|--|--|--|--|--|
|       |             | (i)Fob Value of Export                                                         | User has to key in the Fob                                          | Mandatory   |  |  |  |  |  |
|       |             |                                                                                | value of Exports during the                                         |             |  |  |  |  |  |
|       |             |                                                                                | year                                                                |             |  |  |  |  |  |
|       |             | (a)FOB Value of Exports For the Year – After keying in the Fob Value of        |                                                                     |             |  |  |  |  |  |
|       |             | Exports and Deemed Export                                                      | Exports and Deemed Exports system will show the total in Column (a) |             |  |  |  |  |  |
|       |             | (b)Cumulative Value of                                                         | User has to key in the                                              | Mandatory   |  |  |  |  |  |
|       |             | Exports for the five year                                                      | Cumulative Fob value of                                             |             |  |  |  |  |  |
|       | [2] Evenent | Period                                                                         | Exports Deemed                                                      |             |  |  |  |  |  |
| 1     |             |                                                                                | Exportsprojected/Exported                                           |             |  |  |  |  |  |
|       | (IIIIIOW)   |                                                                                | during five Year Period                                             |             |  |  |  |  |  |
|       |             | (c) Country wise Details of Export-In this field user has to show the value of |                                                                     |             |  |  |  |  |  |
|       |             | exports country wise which should be equal to the total value of Exports       |                                                                     |             |  |  |  |  |  |
|       |             | and Deemed Exports as in Column (a)                                            |                                                                     |             |  |  |  |  |  |
|       |             | Details to be updated in Country Wise Details of Export                        |                                                                     |             |  |  |  |  |  |
|       |             | 1- Country Name                                                                |                                                                     |             |  |  |  |  |  |
|       |             | 2- Export value in Rupees                                                      | s ( In Lakhs)                                                       |             |  |  |  |  |  |
|       |             | 3- Export value in US \$ ( In Millions )                                       |                                                                     |             |  |  |  |  |  |

**Annual Performance Report** 

### Option to Add/Modify/Delete Export Details:-

User has the option to Add Country wise Export details by clicking on Add button after updating the details

#### Save button to save the details

| (c) Country Wise Details Of Exports |                  |    |                                   |                                    |  |  |  |
|-------------------------------------|------------------|----|-----------------------------------|------------------------------------|--|--|--|
| Sr.No.                              | Country Name     |    | Export Value in Rupees (In Lakhs) | Export Value in US \$ (In Million) |  |  |  |
| 1                                   | Austria          | ÷  | 365.000000                        | 0.730000                           |  |  |  |
| 2                                   | Cuba             | ÷  | 50.000000                         | 0.100000                           |  |  |  |
| 3                                   | Denmark          | ÷  | 60.000000                         | 0.120000                           |  |  |  |
| 4                                   | France           | ÷  | 5.000000                          | 0.010000                           |  |  |  |
| 5                                   | Germany          | ÷  | 100.000000                        | 0.200000                           |  |  |  |
| 3                                   | Italy            | ÷  | 85.000000                         | 0.170000                           |  |  |  |
| 7                                   | Newzealand       | ÷  | 10.000000                         | 0.020000                           |  |  |  |
| 3                                   | Scotland         | ÷  | 125.000000                        | 0.250000                           |  |  |  |
| 9                                   | Switzerland      | ÷  | 100.000000                        | 0.200000                           |  |  |  |
| 10                                  | United States    | ÷  | 100.000000                        | 0.200000                           |  |  |  |
|                                     | Total            |    | 1000 00000                        | 2.000000                           |  |  |  |
|                                     | lick here to Add | Ad | ld Save                           |                                    |  |  |  |

### Fig1: - Country Wise Details of Exports Add option

| (c) country                    | wise betails of Exports |        |                                   |                                    |  |  |  |  |
|--------------------------------|-------------------------|--------|-----------------------------------|------------------------------------|--|--|--|--|
| Details Save                   | ed Successfully         |        |                                   |                                    |  |  |  |  |
| Sr.No.                         | Country Name            |        | Export Value in Rupees (In Lakhs) | Export Value in US \$ (In Million) |  |  |  |  |
| 11                             | United States           | +      | 100.000000                        | 0.200000                           |  |  |  |  |
| 12                             |                         | +      |                                   |                                    |  |  |  |  |
| 13                             |                         | ×<br>T |                                   |                                    |  |  |  |  |
| 14                             | U                       | pda    | ate details here                  |                                    |  |  |  |  |
| 15                             |                         | *      |                                   |                                    |  |  |  |  |
| 16                             |                         | +      |                                   |                                    |  |  |  |  |
| 17                             |                         | +      |                                   |                                    |  |  |  |  |
| 18                             |                         | +      |                                   |                                    |  |  |  |  |
| 19                             |                         | +      |                                   |                                    |  |  |  |  |
| 20                             | 7-4-1                   | +      |                                   | 0.000000                           |  |  |  |  |
| 12 Add Save Click here to Save |                         |        |                                   |                                    |  |  |  |  |

### (c) Country Wise Details Of Exports

SEZ Online Manual

Page 9

Annual Performance Report

### Fig 2: - Country Wise Details of Exports Update option

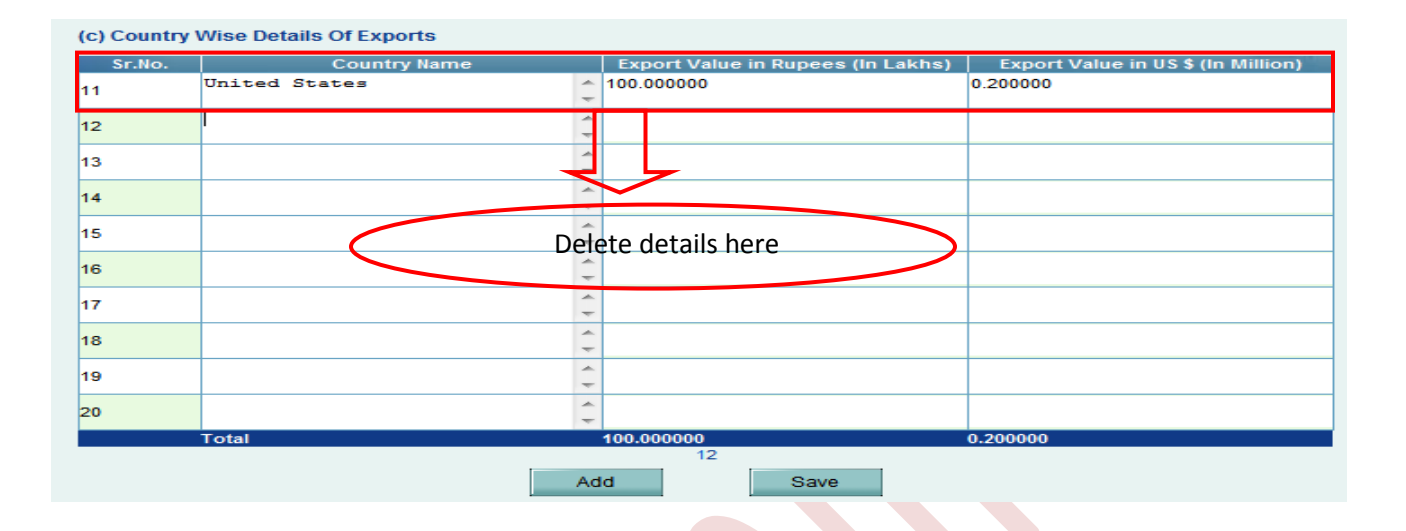

### Fig 1: - Country Wise Details of Exports Delete option

| (c) Country | Wise Details Of Exports |                                   |                                    |
|-------------|-------------------------|-----------------------------------|------------------------------------|
| Sr.No.      | Country Name            | Export Value in Rupees (In Lakhs) | Export Value in US \$ (In Million) |
| 11          |                         |                                   | 1                                  |
| 12          | A                       |                                   |                                    |
| -           |                         |                                   |                                    |
| 13          |                         |                                   |                                    |
| 14          | A                       |                                   |                                    |
| 15          | -                       |                                   |                                    |
|             |                         |                                   |                                    |
| 16          |                         |                                   |                                    |
| 17          |                         |                                   |                                    |
| 18          | A                       |                                   |                                    |
|             |                         |                                   |                                    |
| 19          |                         |                                   |                                    |
| 20          |                         |                                   |                                    |
|             | Total                   | 100.000000                        | 0.200000                           |
|             | Ad                      | 12<br>Id Save                     | Click here to Save                 |
|             |                         |                                   |                                    |

### Fig 2 : - Country Wise Details of Exports Save option after deleting details

SEZ Online Manual

Page 10

# NSDL DATABASE MANAGEMENT LTD. Annual Performance Report

| Sr.No. | Country Name |        | Export Value in Rupees (In Lakhs) | Export Value in US \$ (In Million) |
|--------|--------------|--------|-----------------------------------|------------------------------------|
|        | Austria      | -<br>- | 365.000000                        | 0.730000                           |
|        | Cuba         | * +    | 50.00000                          | 0.100000                           |
|        | Denmark      | -<br>- | 60.00000                          | 0.120000                           |
|        | France       | -      | 5.00000                           | 0.010000                           |
|        | Germany      | -      | 100.000000                        | 0.200000                           |
|        | Italy        | ÷      | 35.00000                          | 0.070000                           |
|        | Newzealand   | *<br>+ | 10.000000                         | 0.020000                           |
|        | Scotland     | ÷      | 125.000000                        | 0.250000                           |
|        | Sweden       | *<br>+ | 150.000000                        | 0.300000                           |
| )      |              | ÷      |                                   |                                    |
|        | Total        |        | 900.00000                         | 1.800000                           |

### Fig 1: - Country Wise Details of Exports Edit option

| Details Save | ed Successfully |     |                                   |                                    |
|--------------|-----------------|-----|-----------------------------------|------------------------------------|
| Sr.No.       | Country Name    |     | Export Value in Rupees (In Lakhs) | Export Value in US \$ (In Million) |
| 1            | Austria         | *   | 365.000000                        | 0.730000                           |
| 2            | Cuba            | ÷   | 50.00000                          | 0.100000                           |
| 3            | Denmark         | -   | 60.00000                          | 0.120000                           |
| 4            | France          | -   | 5.000000                          | 0.010000                           |
| 5            | Germany         | ÷   | 100.000000                        | 0.200000                           |
| 6            | Italy           | * * | 35.00000                          | 0.070000                           |
| 7            | Newzealand      | * * | 10.000000                         | 0.020000                           |
| 8            | Scotland        | * * | 125.000000                        | 0.250000                           |
| 9            | Switzerland     | * * | 250.000000                        | 0.500000                           |
| 10           |                 | * + |                                   |                                    |
|              | Total           |     | 1000.000000                       | 2.000000                           |
|              |                 | Ac  | ld Save                           | Click here to Save                 |
|              |                 |     |                                   |                                    |

Fig 2 : - Country Wise Details after Edit option

### Annual Performance Report

| SL NO | Description                                         | Details to be keyed in                                                                                                    | Particulars                                                                                                    | Requirement                          |
|-------|-----------------------------------------------------|----------------------------------------------------------------------------------------------------|----------------------------------------------------------------------------------------------------|--------------------------------------|
|       |                                                     | (a) Opening Balance of<br>Imported,Rawmaterials<br>Consumables,Packing materials Etc                                                                                                    | In this field user has to<br>update the opening<br>balance of Imported<br>Rawmaterials<br>Consumables,Packing<br>materials Etc                                                                                                    | Mandatory                            |
|       | [4] IMPORT<br>(OUTFLOW)                             | (b) CIF value of Rawmaterials<br>Consumables,Components, Packing<br>materials Etc.Imported during the<br>year                                                                                  | In this field user has to<br>update CIF value of<br>Rawmaterials,Consumab<br>les,Components, Packing<br>materials Etc.Imported<br>during the year                                                                                     | Mandatory                            |
| 2     | (Rs. in Lakhs)<br>[A] Raw<br>Materials<br>And Other | (c) Cumulative Value Of Raw Materia<br>Materials etc.{(a)+(b)} – This value is<br>when the user udates the Opening B<br>Consumables,Components, Packing n                                      | ls,Consumables,Component<br>calculated and updated by t<br>alance and CIF value of Raw<br>naterials etc.                                                                                                    | ts,Packing<br>he system<br>materials |
|       | Utilized                                            | (d)Value of Imported Raw<br>MaterialsConsumables,Compo<br>nents packing materials etc .Or<br>Finished Goods/Services Received<br>from other units in<br>SEZ/EOUs/EHTPs/STPs During the<br>Year | In this field user has to<br>update Value of<br>Imported Raw<br>MaterialsConsumables,C<br>ompo nents packing<br>materials etc.Or Finished<br>Goods/Services Received<br>from other units in<br>SEZ/EOUs/EHTPs/STPs<br>During the Year | Mandatory                            |
|       |                                                     | (e) Total ( c+d ) – This value is calculat<br>user updates the values in field a ,b &                                                                                                    | ted and updated by the syst<br>& d                                                                                                    | em when the                          |

### Annual Performance Report

|   |                      | (f)Value Of Imported Raw<br>Materials,Consumables,Component<br>s,Packing Materials etc. Or Finished<br>Goods/Services transferred to<br>Other Units In SEZs / EOUs / EHTPs /<br>STPs During The Year | In this field user has to<br>update Value of<br>Imported Raw<br>Materials,Consumables,C<br>omponents,Packing<br>Materials etc. Or Finished<br>Goods/Services<br>transferred to Other Units<br>In SEZs / EOUs / EHTPs /<br>STPs During The Year | Mandatory                   |  |  |  |  |
|---|----------------------|----------------------------------------------------------------------------------------------------|----------------------------------------------------------------------------------------------------|-----------------------------|--|--|--|--|
|   |                      | <ul> <li>(g) Closing Balance of<br/>Imported, Rawmaterials</li> <li>Consumables, Packing materials Etc</li> <li>(h) Value Of Imported Raw Materials, C</li> </ul>                                    | In this field user has to<br>update Value of Closing<br>Balance of<br>Imported,Rawmaterials,C<br>onsumables,Packing<br>materials<br>onsumables, Components, Pack                                                                               | Mandatory<br>king Materials |  |  |  |  |
|   |                      | etc. Actually Consumed During The Year { (e) - [ f + g ] } – This value is calculated by the user in fields a,b,d,f&g                                                                                |                                                                                                    |                             |  |  |  |  |
|   |                      | (i) CIF value of capital goods imports & spares During the year                                                                                                    | In this field user has to<br>update the CIF value of<br>capital goods imports &<br>spares During the year                                                                                                    | Mandatory                   |  |  |  |  |
| 3 | [B] Capital<br>Goods | (ii) Value Of Imported Capital Goods And<br>Spares Received From Other Units In SEZ<br>EOU / EHTP / STP During The Year                                                                              | In this field user has to<br>update the Value of<br>Imported CG And Spares<br>Received From Other<br>Units In SEZ / EOU /<br>EHTP / STP During The<br>Year                                                                                     | Mandatory                   |  |  |  |  |

SEZ Online Manual

Page 13

### Annual Performance Report

|   | (iii) Total (i)<br>CIF value and<br>In SEZ / EOU ,          | + (ii) - This value is calculate<br>Value of Imported Capital (<br>'EHTP / STP During The Year                                                                                                    | ed by the system after the<br>Goods And Spares Receive<br>r in fields (i) & (ii)                                                                                                    | user update the<br>d From Other Units                     |
|---|-------------------------------------------------------------|----------------------------------------------------------------------------------------------------|----------------------------------------------------------------------------------------------------|-----------------------------------------------------------|
|   | (iv) Value of I<br>And Spares Ti<br>In SEZ / EOU /<br>Year  | mported Capital Goods<br>ransferred To Other Units<br>/ EHTP / STP During The                                                                                                    | In this field user has to<br>update the value of<br>Imported Capital Goods /<br>Spares Transferred To Ot<br>Units In SEZ / EOU / EHTE<br>STP During The Year                                                                                    | And<br>her<br>P / Mandatory                               |
|   | (v) Total Valu<br>value is calcul                           | e Of Imported Capital Goods<br>ated by the system when th                                                                                                    | s And Spares During The Y<br>e user updates the value                                                                                                    | ear <b>(iii) - (iv)-</b> This<br>is field (iv)            |
|   |                                                             | (vi) Lump sum payment<br>of foreign technical<br>know-how fee during<br>the Year                                                                                                    | In this field user has<br>to update the Lump<br>sum payment of<br>foreign technical<br>know-how fee<br>during the Year                                                                                                    | Mandatory                                                 |
| 4 | [5] Other FE Outflow Details                                | Other Outflow Of FE<br>(Royalty, Technical<br>Know-how Fee,<br>Repatriation Of Dividend<br>/ Profits, Payment Of<br>Sales Commission,<br>Interest On Overseas<br>Borrowings, etc.) During<br>The Year | In this field user has<br>to update Other<br>Outflow Of FE<br>(Royalty, Technical<br>Know-how Fee,<br>Repatriation Of<br>Dividend / Profits,<br>Payment Of Sales<br>Commission, Interest<br>On Overseas<br>Borrowings, etc.)<br>During The Year | Mandatory                                                 |
| 5 | [6]Total Outflow [ 4.A.(h) +<br>4.B.(vii) + 4.B.(viii) + 5] | This value is calculated a<br>value calculated by the s<br>Amortized Value Of Impor                                                                                                    | and updated by the syst<br>system in field <b>4 [A] (h)</b><br>ted Capital Goods Taken F                                                                                                    | em based on the<br>+ Proportionate<br>For NFE Calculation |

|   |                             | As Per Rule 53 Of Special Economic Zones Rules , 2006 Updated in field          |
|---|-----------------------------|---------------------------------------------------------------------------------|
|   |                             | 4 [B] (vii) + Proportionate Amortized Value Of lump sum payment of              |
|   |                             | foreign technical know-how fee Taken For NFE Calculation As Per Rule            |
|   |                             | 53 Of Special Economic Zones Rules , 2006 in field [5]                          |
|   |                             | This value is calculated and updated by the system based on the                 |
|   | [/] Net Foreign Exchange    | value calculated by the system in field [3] (a) FOB Value Of Exports            |
| 6 | Earning (NFE) For The Year  | For The Year (indicate items of exports) <b>less</b> Total Outflow Calculated   |
|   | [3.(a) - 6]                 | and updated by the system in field [6]                                          |
|   |                             |                                                                                 |
|   | [8] Net Foreign Exchange    | In this field user has to upda <mark>te the value of</mark> Net Foreign Earning |
| 7 | Earning Position At The End | earned during the previous year                                                 |
|   | Of Previous Year            |                                                                                 |
|   |                             |                                                                                 |
|   | [9] Cumulative Net Foreign  | This field is calculated and updated by the system based on the                 |
| 0 | [5] Cumulative Net Poreign  | value of Net foreign exchange for the previous year by the user in              |
| 0 | Exchange carnings for the   | field [8] + Net Foreing Exchange earning for the year calculated                |
|   |                             | by the system in field [7]                                                      |
|   |                             |                                                                                 |

After updating the Import /Export Details user has to update the DTA sale details in the below format and the user has to click on save button to save all the details

| DTA Sales Details                              | Value [Rs. In lakhs] |
|------------------------------------------------|----------------------|
| (i) Goods/Services sold In Indian Currency *   | 100.00               |
| (ii) Goods/Services sold In Foreign Currency * | 100.00               |
| (a) Sales Of Finished Goods / Services *       | 10.00                |
| (b) Sales Of Rejects *                         | 10.00                |
| (c) Sales By Product *                         | 10.00                |
| (d) Sale Of Waste / Scrap / Remnant *          | 10.00                |
| (e) Total                                      | 40.00                |
| Save Reset                                     |                      |

Fig: - Screen Shot of DTA Sales Details

**Note:** - When Reset button is pressed all the details which were keyed in gets erased and the user has to key in all the details again

SEZ Online Manual

.

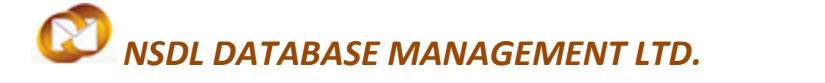

#### 2.3 Investment Details

After updating the Export/Import/DTA sales details user has to update Investment Details tab

| Velcome Unit Maker                                      |                                 | Sep 22, 20         | 14          | Н                  | ome Help | Prefere    | nces        | Logout 🏾 🍩               | Depart                     | me                | ent of Commerce   | e    |
|---------------------------------------------------------|---------------------------------|--------------------|-------------|--------------------|----------|------------|-------------|--------------------------|----------------------------|-------------------|-------------------|------|
|                                                         |                                 |                    |             | Annual             | Perform  | ance Repo  | rt (APR)    |                          |                            |                   |                   |      |
| Request ID : 241                                        | 400000925                       |                    |             |                    |          |            |             |                          |                            |                   |                   |      |
| General Details                                         | Export/In                       | mport/DTA Sale:    | s Inve      | stment Details     | Add Do   | ocuments   |             |                          |                            |                   |                   |      |
| Fields marked in *                                      | are mandatory                   |                    |             |                    |          |            |             |                          |                            |                   |                   | lelp |
| [1] Capital stru                                        | icture of the                   | e enterprise       |             |                    |          |            |             |                          |                            |                   |                   |      |
| [A] (i) Authorized                                      | d Capital [Rs. i                | in Lakhs] *        |             |                    |          |            |             | 1,500.00                 |                            |                   |                   |      |
| (ii) Paid Up Capita                                     | al [Rs. in Lakh                 | s] *               |             |                    |          |            |             | 1,050.00                 |                            |                   |                   |      |
| [B] Overseas i                                          | nvestments                      | 5                  |             |                    |          |            | FDI         |                          |                            | NF                | RI Capital        |      |
| (a) Approved *                                          |                                 |                    |             |                    |          |            | 10          | 0.00                     |                            |                   | 100.00            |      |
| (b) Actual Inflow                                       | during the ye                   | ear *              |             |                    |          |            | 9           | 5.00                     |                            |                   | 80.00             |      |
| (c) Cumulative a                                        | ctual investme                  | ent for 5 years ^  |             |                    |          |            | 15          | 0.00                     |                            |                   | 150.00            |      |
| [2] Employmen                                           | t Details                       |                    |             | ·····              |          |            |             |                          |                            |                   | T-4-1             |      |
|                                                         | Ski                             | lled *             | Un S        | skilled *          |          | Other      | s (Contract | Labour) ^                |                            |                   | Iotal             |      |
| Men                                                     |                                 | 190                |             | 100                |          |            | 1           | 00                       |                            |                   | 390               |      |
| vvomen                                                  | 1- 41                           | 100                | (Da in 1    | 100                |          |            | 1           | 00                       |                            |                   | 300               |      |
| (a) Building *<br>(b) Plant and Mac                     | in the zone                     | Since Inceptior    | ı (Rs. in I | Lakhs)             |          |            | 100.        | 00                       |                            |                   |                   |      |
| (i) Indigenous *                                        |                                 |                    |             |                    |          |            | 100.        | 00                       |                            |                   |                   |      |
| (ii) Import CIF Va                                      | lue *                           |                    |             |                    |          |            | 100.        | 00                       |                            |                   |                   |      |
| (iii) Total (i) + (ii)                                  | (iii) Total (i) + (ii) 200.00   |                    |             |                    |          |            |             |                          |                            |                   |                   |      |
| [4] Other Information (1) External Commercial Borrowing |                                 |                    |             |                    |          |            |             |                          |                            |                   |                   |      |
| External Commer                                         | cial Borrowin                   | g pending at the e | nd of last  | year               |          |            |             |                          |                            |                   |                   |      |
| (a) Less than thr                                       | ee years (An                    | nount in \$) *     |             |                    |          |            | 10.         | 00                       |                            |                   |                   |      |
| (b) More than thr                                       | ee years (An                    | nount in \$)*      |             |                    |          |            | 10.         | 00                       |                            |                   |                   |      |
| (2)Cases of Pendin                                      | ding Foreign E<br>a Eareign Exc | xchange            | beyond P    | ermitted period it | fanv *   | 1          |             | _                        |                            |                   |                   |      |
| cuses of renam                                          | g i orongin Exc                 |                    | beyond i    | Pe                 | nding FE | Cases Deta | ails        |                          |                            |                   |                   |      |
|                                                         |                                 |                    |             |                    | _        |            |             |                          | Are Bu                     | yer               |                   |      |
| Sr.No. Date                                             | of Export                       | Name of the In     | nporter     | Importer Ad        | dress    | Importer   | Country     | Amount [Rs. ir<br>Lakhs] | and Se<br>Relate<br>(YES/N | ller<br>d?<br>IO) | Reason for Penden | су   |
| 1 10/09/201                                             | 13                              | Xoam               | *<br>*      | No 4 Workshi<br>CA | re 🄺 🗸   | United St  | ates -      | 19.00                    | No                         | •                 | Buyer Insolvent   | *    |
| 2 _/_/_                                                 | _                               |                    | *           |                    | *        |            | ÷           |                          | Select                     | •                 |                   | ÷    |
| 3 _/_/_                                                 |                                 | 1                  | ÷           |                    | ÷        |            | ÷           |                          | Select                     | -                 |                   | ÷    |
| 4 _/_/_                                                 | _                               |                    | *           |                    | *        |            | ÷           |                          | Select                     | •                 |                   | *    |
| 5 _/_/_                                                 | _                               |                    | *           |                    | ÷.       |            | *<br>*      |                          | Select                     | •                 |                   | ÷    |
| 6 _/_/_                                                 | _                               |                    | *           |                    | ÷        |            | -<br>-      |                          | Select                     | •                 |                   | ÷    |
| 7 _/_/_                                                 | _                               |                    | *           |                    | ÷        |            | ÷           |                          | Select                     | •                 |                   | ÷    |
| 8 _/_/_                                                 | _                               |                    | *<br>*      |                    | -<br>-   |            |             |                          | Select                     | -                 |                   | ÷    |
| 9 _/_/_                                                 | _                               |                    | *           |                    | *<br>*   |            | 4 +         |                          | Select                     | -                 |                   | ÷    |
| 10 _/_/_                                                | _                               |                    | 4 +         |                    | * +      |            | 4 +         |                          | Select                     | •                 |                   | + +  |
| Save                                                    | Reset                           |                    |             |                    | Add      | Sav        | 9           |                          |                            |                   |                   |      |

Fig: - Screen Shot of Investment Details

# NSDL DATABASE MANAGEMENT LTD. Annual Performance Report

|          |                             | Details to be Updated in Investment det      | tails tab                                                                                                    |             |
|----------|-----------------------------|----------------------------------------------|----------------------------------------------------------------------------------------------------|-------------|
| SL<br>NO | Description                 | Details to be keyed in                       | Particulars                                                                                                    | Requirement |
|          | [1] Capital                 | [A] (i) Authorized Capital [Rs. in Lakhs]    | In this field user has to<br>key in the value of<br>Authorized Capital<br>Rupees in Lakhs                                     | Mandatory   |
| 1        | the<br>enterprise           | (ii) Paid Up Capital [Rs. in Lakhs]          | In this field user has to<br>key in the value of<br>Paidup Capital Rupees<br>in Lakhs                                         | Mandatory   |
|          | [B] Overseas<br>investments | (a) Approved                                 | In this field user has to<br>key in the Approved<br>ruppee value of FDI and<br>NRI capital                                    | Mandatory   |
|          |                             | (b) Actual Inflow during the year            | In this field user has to<br>key in the Actual inflow<br>ruppee value of FDI and<br>NRI capital                               | Mandatory   |
|          |                             | (c) Cumulative actual investment for 5 years | In this field user has to<br>key in the Cumulative<br>actual investment for 5<br>years ruppee value of<br>FDI and NRI capital | Mandatory   |

### Annual Performance Report

| 2 | [2]<br>Employment<br>Details | Men , Women , Skilled, Unskilled Others<br>(Contract Labour )                                       | In this field user has to<br>key in the number of<br>Men and Women<br>Skilled unskilled ,Other<br>Contract Labour<br>Employed during the<br>year once updated the<br>total value is calculated<br>by the system | Mandatory |
|---|------------------------------|----------------------------------------------------------------------------------------------------|----------------------------------------------------------------------------------------------------|-----------|
|   |                              | <ul> <li>[3] Investment in the zone Since Inception (Rs. in Lake</li> <li>(a) Building *</li> </ul> | hs)                                                                                                    | 100.00    |
|   |                              | (b) Plant and Machinery<br>(i) Indioenous *                                                         |                                                                                                    | 100.00    |
|   |                              | (ii) Import CIF Value *                                                                             |                                                                                                    | 100.00    |
|   |                              | (iii) Total (i) + (ii)                                                                              |                                                                                                    | 200       |
| 3 | [3]<br>Investment            | As per the above screen shot user has to r<br>Value Rs.In Lakhs                                     | mandatorily update the In                                                                                                    | vestment  |
|   | in the zone<br>Since         | a) Building                                                                                         |                                                                                                    |           |
|   | Inception<br>(Bs. in Lakhs)  | b) Plant and Machinery                                                                              |                                                                                                    |           |
|   |                              | (i) Indigenous                                                                                      |                                                                                                    |           |
|   |                              | (ii) Import CIF value                                                                               |                                                                                                    |           |
|   |                              | The Total value of Plant and Machinery inc                                                          | digenous and Import CIF Va                                                                                                    | alue is   |
|   |                              | Calculated and updated by the system                                                                |                                                                                                    |           |

### Annual Performance Report

| 4 | [4] Other<br>Information | [4] Other Information         (1) External Commercial Borrowing         External Commercial Borrowing pending at the end of last year         (a) Less than three years (Amount in \$)*         (b) More than three years (Amount in \$)*         (c) Cases of Pending Foreign Exchange         Cases of Pending Foreign Exchange Realization beyond Permitted period, if any*         1         Pending FE Cases Details |
|---|--------------------------|----------------------------------------------------------------------------------------------------|
|   |                          | As per the above screen shot user has to mandatorily update the dollar value of                                                                                                    |
|   |                          | (1) External commecial Borrowing Pending at the end of last year                                                                                                    |
|   |                          | a) Less than three years                                                                                                    |
|   |                          | b) More than three years                                                                                                    |
|   |                          | (2) Cases of Pending Foreign Exchange                                                                                                    |
|   |                          | Cases of Pending Foreign Exchange Realization beyond permitted period if any                                                                                                    |
|   |                          | - This in field user has to update the number of ases of Pending Foreign Exchange Realization beyond permitted period if any.                                                                                                    |

### **Annual Performance Report**

| Detail | s Saved Successful | ly                 |    |          |                 |   |                  |   |                          |                                        |                         |                   |    |
|--------|--------------------|--------------------|----|----------|-----------------|---|------------------|---|--------------------------|----------------------------------------|-------------------------|-------------------|----|
| Sr.No. | Date of Export     | Name of the Import | er | ,        | mporter Address | 3 | Importer Country |   | Amount [Rs. in<br>Lakhs] | Are Buy<br>and Sel<br>Relate<br>(YES/N | yer<br>Iler<br>d?<br>0) | Reason for Penden | су |
| 1      | 10/09/2013         | Α                  | *  | No<br>CA | 4 Workshire     | * | United States    | * | 19.00                    | No                                     | •                       | Buyer Insolvent   | *  |
| 2      | 11/09/2013         | в ,                | *  | No<br>CA | 4 Workshire     | * | United States    | * | 20.00                    | Yes                                    | •                       | Buyer Insolvent   | *  |
| 3      | 11/10/2013         | c                  | *  | No<br>CA | 4 Workshire     | * | United States    | * | 21.00                    | No                                     | •                       | Buyer Insolvent   | *  |
| 4      | 12/10/2013         | D                  | *  | No<br>CA | 4 Workshire     | * | United States    | * | 22.00                    | No                                     | •                       | Buyer Insolvent   | *  |
| 5      | 11/11/2013         | E                  | *  | No<br>CA | 4 Workshire     | * | United States    | * | 23.00                    | No                                     | •                       | Buyer Insolvent   | *  |
| 6      | 12/11/2013         | F                  | *  | No<br>CA | 4 Workshire     | * | United States    | * | 24.00                    | No                                     | •                       | Buyer Insolvent   | *  |
| 7      | 12/11/2013         | G                  | *  | No<br>CA | 4 Workshire     | * | United States    | * | 25.00                    | No                                     | •                       | Buyer Insolvent   | *  |
| 8      | 13/11/2013         | Н                  | *  | No<br>CA | 4 Workshire     | * | United States    | * | 26.00                    | No                                     | •                       | Buyer Insolvent   | *  |
| 9      | 14/11/2013         | I                  | *  | No<br>CA | 4 Workshire     | * | United States    | * | 27.00                    | No                                     | •                       | Buyer Insolvent   | *  |
| 10     | 15/11/2013         | J                  | *  | No<br>CA | 4 Workshire     | * | United States    | * | 28.00                    | No                                     | •                       | Buyer Insolvent   | *  |
| Sa     | ave Reset          | t                  |    |          | Add             |   | Save             |   |                          |                                        |                         |                   |    |

Fig :- Screen Shot of Pending Foreign Exchange Case Details

#### Details to be updated in Pending Foreign Exchange Cases Detail

User has to update the below details in Pending Foreign Exchange case details

- 1- SL No: This field is automatically updated by the system
- 2- Date of Export: In this field user has to update the date on which export was made
- 3- Name of the Importer:- Name of the Importer to whom export was made
- 4- Importer Country: Country of the Importer to whom export was made
- 5- Amount Rupees in Lakhs: Rupees in Lakhs which is yet to be realized
- 6- Are the Buyer and Seller Related (YES/NO) : From the drop down user has to select YES/NO based Upon the relation with the buyer
- **7- Reason for Pendency: -** In this field user has to update the reason for Pendency in realizing the Foreign exchange amount

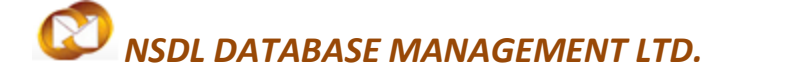

### **Option to Add Modify or Delete Pending FE Cases Details**

User has the option to Add Modify or Delete Pending FE Cases Details by

- 1- Clicking on Add button for adding the details
- 2- Selecting the particular field to Modify or delete the details

Once the details are added modified are deleted user has to click on Save button to save the details

| 2013 .<br>2013 .<br>2013 .<br>2013 .<br>2013 .<br>2013 .<br>2013 .<br>2013 .<br>2013 .<br>2013 .<br>2013 .<br>2013 .<br>2013 .<br>2013 .<br>2013 . | A<br>B<br>C<br>D<br>E<br>F<br>G<br>H<br>H<br>T<br>J<br>J<br>S<br>S<br>T<br>S<br>S<br>S<br>S<br>S<br>S<br>S<br>S<br>S<br>S<br>S<br>S<br>S<br>S | <ul> <li>A Net</li> <li>A Net</li> <li></li></ul>                                                                                                    | 4 Workshire 4 Workshire 4 Workshire 4 Workshire 4 Workshire 4 Workshire 4 Workshire 4 Workshire 4 Workshire 4 Workshire 4 Workshire 4 Workshire 4 Workshire 4 Workshire 4 Workshire 5 Add Click here 5 Add Click here 5 Add Click h                                                                                                    |                                              | Inited States Inited States In | 1     1       2     2       4     2       4     2       4     2       4     2       4     2       4     2       4     2       4     2       4     2       4     2       4     2       4     2       4     2       4     2       4     2       4     2       4     2       4     2       4     2       4     2       4     2       4     2       4     2       4     2       4     2       4     2       4     2       5     2       5     2       5     3       5     3       6     3       6     3       7     4       7     4       7     4       7     4       7     4       7     4       7     4       7     4       7     4       8       7     4 <th>9.00<br/>0.00<br/>11.00<br/>12.00<br/>13.00<br/>14.00<br/>15.00<br/>15</th> <th>No [<br/>√es [<br/>No [<br/>No [</th> <th><ul> <li>Buyer</li> <li>Buyer</li> <li>Buyer</li> <li>Buyer</li> <li>Buyer</li> <li>Buyer</li> <li>Buyer</li> <li>Buyer</li> </ul></th> <th><pre>Insolvent Insolvent Insolvent Insolvent Insolvent Insolvent Insolvent Insolvent Insolvent Insolvent</pre></th> | 9.00<br>0.00<br>11.00<br>12.00<br>13.00<br>14.00<br>15.00<br>15 | No [<br>√es [<br>No [<br>No [ | <ul> <li>Buyer</li> <li>Buyer</li> <li>Buyer</li> <li>Buyer</li> <li>Buyer</li> <li>Buyer</li> <li>Buyer</li> <li>Buyer</li> </ul>                                                                                                    | <pre>Insolvent Insolvent Insolvent Insolvent Insolvent Insolvent Insolvent Insolvent Insolvent Insolvent</pre>                                                                                                    |
|----------------------------------------------------------------------------------------------------|----------------------------------------------------------------------------------------------------|----------------------------------------------------------------------------------------------------|----------------------------------------------------------------------------------------------------|----------------------------------------------|----------------------------------------------------------------------------------------------------|----------------------------------------------------------------------------------------------------|----------------------------------------------------------------------------------------------------|----------------------------------------------------------------------------------------------------|----------------------------------------------------------------------------------------------------|----------------------------------------------------------------------------------------------------|
| 2013<br>2013<br>2013<br>2013<br>2013<br>2013<br>2013<br>2013                                                                                       | B<br>C<br>D<br>E<br>Fig :- Scree                                                                                                    | • • • • • • • • • • • • • • • • • • •                                                                                                    | 4 Workshire<br>4 Workshire<br>4 Workshire<br>4 Workshire<br>4 Workshire<br>4 Workshire<br>4 Workshire<br>4 Workshire<br>4 Workshire<br>4 Workshire<br>5 Add<br>Click here<br>6 Pending Fo                                                                                                    |                                              | Inited States Inited States In | 2 2 2 2 2 2 2 2 2 2 2 2 2 2 2 2 2 2 2                                                                                                    | es Details Ad                                                                                                    | Ves [<br>No [<br>No [<br>No [<br>No [<br>No [<br>No [<br>No [<br>No                                                                                                    | <ul> <li>Buyez</li> <li>Buyez</li> <li>Buyez</li> <li>Buyez</li> <li>Buyez</li> <li>Buyez</li> <li>Buyez</li> <li>Buyez</li> </ul>                                                                                                    | Insolvent<br>Insolvent<br>Insolvent<br>Insolvent<br>Insolvent<br>Insolvent<br>Insolvent<br>Insolvent                                                                                                    |
| 2013<br>2013<br>2013<br>2013<br>2013<br>2013<br>2013<br>2013                                                                                       | c<br>D<br>E<br>F<br>G<br>H<br>T<br>J<br>J<br>Set                                                                                              | een Shot o                                                                                                    | 4 Workshire<br>4 Workshire<br>4 Workshire<br>4 Workshire<br>4 Workshire<br>4 Workshire<br>4 Workshire<br>4 Workshire<br>5 Morkshire<br>6 Morkshire<br>6 Morkshire<br>7 Morkshire<br>7 Mork | to A                                         | Inited States Inited States In | 1 2 2<br>1 2 2<br>1                                                                                                    | es Details Ad                                                                                                    | No No No No No No No No No No No No No N                                                                                                    | <ul> <li>Buyer</li> <li>Buyer</li> <li>Buyer</li> <li>Buyer</li> <li>Buyer</li> <li>Buyer</li> <li>Buyer</li> <li>Buyer</li> </ul>                                                                                                    | Insolvent<br>Insolvent<br>Insolvent<br>Insolvent<br>Insolvent<br>Insolvent<br>Insolvent                                                                                                    |
| 2013<br>2013<br>2013<br>2013<br>2013<br>2013<br>2013<br>2013                                                                                       | Fig :- Scree                                                                                                    | een Shot o                                                                                                    | 4 Workshire<br>4 Workshire<br>4 Workshire<br>4 Workshire<br>4 Workshire<br>4 Workshire<br>4 Workshire<br><b>4</b> Workshire<br><b>6</b> Orkshire                                                                                                    |                                              | Anited States<br>Anited States<br>Anited States<br>Anited States<br>Anited States<br>Anited States<br>Anited States<br>Anited States<br>Anited States<br>Anited States                                                                                                    |                                                                                                    | 22.00<br>23.00<br>24.00<br>25.00<br>25.000    | No<br>No<br>No<br>No<br>No<br>No<br>d<br>Opti                                                                                                    | <ul> <li>Buyer</li> <li>Buyer</li> <li>Buyer</li> <li>Buyer</li> <li>Buyer</li> <li>Buyer</li> </ul>                                                                                                    | Insolvent<br>Insolvent<br>Insolvent<br>Insolvent<br>Insolvent                                                                                                    |
| 2013<br>2013<br>2013<br>2013<br>2013<br>2013<br>2013<br>2013                                                                                       | set                                                                                                    | - ca<br>- ca<br>- | 4 Workshire<br>4 Workshire<br>4 Workshire<br>4 Workshire<br>4 Workshire<br>4 Workshire<br>4 Workshire<br>Add<br>Click here<br>f Pending Fo                                                                                                    | to A                                         | Anited States<br>Anited States<br>Anited States<br>Anited States<br>Anited States<br>Add<br>gn Exchange C                                                                                                    |                                                                                                    | 23.00<br>24.00<br>25.00<br>25.00<br>27.00<br>28.00<br>28.00                                                                                                    | No No No No No I                                                                                                    | <ul> <li>Buyer</li> <li>Buyer</li> <li>Buyer</li> <li>Buyer</li> <li>Buyer</li> <li>Buyer</li> <li>Buyer</li> </ul>                                                                                                    | Insolvent<br>Insolvent<br>Insolvent<br>Insolvent<br>Insolvent                                                                                                    |
| 2013<br>2013<br>2013<br>2013<br>2013<br>2013<br>2013<br>Res                                                                                        | Fig :- Scree                                                                                                    | een Shot o                                                                                                    | 4 Workshire<br>4 Workshire<br>4 Workshire<br>4 Workshire<br>4 Workshire<br>4 Workshire<br>5 Olick here<br>6 Pending Fo                                                                                                    | to A                                         | Inited States Inited States In |                                                                                                    | 24.00<br>25.00<br>27.00<br>28.00                                                                                                    | No No No No No Mo                                                                                                    | <ul> <li>Buyer</li> <li>Buyer</li> <li>Buyer</li> <li>Buyer</li> <li>Buyer</li> </ul>                                                                                                    | Insolvent<br>Insolvent<br>Insolvent<br>Insolvent                                                                                                    |
| 2013<br>2013<br>2013<br>2013<br>2013<br>2013<br>Res                                                                                                | G<br>H<br>T<br>Set<br>Fig :- Scree                                                                                                    | + cz                                                                                                    | 4 Workshire<br>4 Workshire<br>4 Workshire<br>4 Workshire<br>Add<br>Click here<br>f Pending Fo                                                                                                    | to A                                         | nited States<br>7nited States<br>7nited States<br>8ave<br>dd                                                                                                    | 2<br>2<br>2<br>2<br>2<br>2<br>2<br>2<br>2<br>2<br>2<br>2<br>2<br>2<br>2<br>2<br>2<br>2<br>2                                                                                                    | 25.00<br>27.00<br>28.00<br>28.00<br>28.00<br>28.00<br>29.00<br>29.00<br>20.00<br>20                                                                                                    | No<br>No<br>No<br>No<br>d Opti                                                                                                    | <ul> <li>Buyer</li> <li>Buyer</li> <li>Buyer</li> <li>Buyer</li> </ul>                                                                                                    | Insolvent<br>Insolvent<br>Insolvent                                                                                                    |
| 2013<br>2013<br>2013<br>2013<br>Res                                                                                                    | set                                                                                                    | een Shot o                                                                                                    | 4 Workshire<br>4 Workshire<br>4 Workshire<br>Add<br>Click here                                                                                                    | to A                                         | dd                                                                                                    | Case                                                                                                    | es Details Ad                                                                                                    | No<br>No<br>No<br>No                                                                                                    | <ul> <li>Buyer</li> <li>Buyer</li> <li>Buyer</li> </ul>                                                                                                    | Insolvent<br>Insolvent<br>Insolvent                                                                                                    |
| 2013<br>2013<br>2013<br>Res                                                                                                    | Fig :- Scree                                                                                                    | een Shot o                                                                                                    | 4 Workshire<br>4 Workshire<br>4 Workshire<br>Click here                                                                                                    | to A                                         | dd                                                                                                    | Case                                                                                                    | es Details Ad                                                                                                    | No<br>No<br>No                                                                                                    | <ul> <li>Buyer</li> <li>Buyer</li> <li>Buyer</li> </ul>                                                                                                    | Insolvent                                                                                                    |
| 2013<br>2013<br>Res                                                                                                    | set                                                                                                    | een Shot o                                                                                                    | 4 workshire                                                                                                    | to A                                         | dd                                                                                                    | Case                                                                                                    | es Details Ad                                                                                                    | No<br>No<br>d Opti                                                                                                    | • Buyer<br>• Buyer                                                                                                    | Insolvent                                                                                                    |
| Res                                                                                                    | Set                                                                                                    | een Shot o                                                                                                    | Click here                                                                                                    | to A                                         | dd<br>gn Exchange C                                                                                                    | Case                                                                                                    | es Details Ad                                                                                                    | No<br>d Opti                                                                                                    | • Buyer                                                                                                    | Insolvent                                                                                                    |
| Res                                                                                                    | Fig :- Scree                                                                                                    | en Shot o                                                                                                    | Click here                                                                                                    | to A<br>orei                                 | dd<br>gn Exchange (                                                                                                    | Case                                                                                                    | es Details Ad                                                                                                    | d Opti                                                                                                    | on                                                                                                    |                                                                                                    |
|                                                                                                    | Fig :- Scree                                                                                                    | en Shot o                                                                                                    | Click here<br>f Pending Fo                                                                                                    | to A<br>orei                                 | dd<br>gn Exchange C                                                                                                    | Case                                                                                                    | es Details Ad                                                                                                    | <u>d Opti</u>                                                                                                    | <u>on</u>                                                                                                    |                                                                                                    |
|                                                                                                    | Fig :- Scree                                                                                                    | en Shot o                                                                                                    | <u>if Pending Fo</u>                                                                                                    | orei                                         | gn Exchange C                                                                                                    | Case                                                                                                    | es Details Ad                                                                                                    | d Opti                                                                                                    | <u>on</u>                                                                                                    |                                                                                                    |
|                                                                                                    | <u>Fig :- Scree</u>                                                                                                    | en Shot o                                                                                                    | f Pending Fo                                                                                                    | orei                                         | <u>gn Exchange (</u>                                                                                                    | Case                                                                                                    | es Details Ad                                                                                                    | d Opti                                                                                                    | <u>on</u>                                                                                                    |                                                                                                    |
|                                                                                                    |                                                                                                    |                                                                                                    |                                                                                                    |                                              |                                                                                                    |                                                                                                    |                                                                                                    |                                                                                                    |                                                                                                    |                                                                                                    |
|                                                                                                    |                                                                                                    |                                                                                                    |                                                                                                    |                                              |                                                                                                    |                                                                                                    |                                                                                                    |                                                                                                    |                                                                                                    |                                                                                                    |
|                                                                                                    |                                                                                                    |                                                                                                    |                                                                                                    |                                              |                                                                                                    |                                                                                                    |                                                                                                    |                                                                                                    |                                                                                                    |                                                                                                    |
|                                                                                                    |                                                                                                    |                                                                                                    |                                                                                                    |                                              |                                                                                                    |                                                                                                    |                                                                                                    |                                                                                                    |                                                                                                    |                                                                                                    |
|                                                                                                    |                                                                                                    |                                                                                                    | dit or Dolot                                                                                                    | to fi                                        | olde hore                                                                                                    |                                                                                                    |                                                                                                    |                                                                                                    |                                                                                                    |                                                                                                    |
|                                                                                                    |                                                                                                    |                                                                                                    |                                                                                                    | te n                                         | elus nele                                                                                                    |                                                                                                    |                                                                                                    |                                                                                                    |                                                                                                    |                                                                                                    |
| ed Success                                                                                                    | sfully                                                                                                    |                                                                                                    | Pendin                                                                                                    | ng FE                                        | Cases Details                                                                                                    |                                                                                                    |                                                                                                    |                                                                                                    |                                                                                                    |                                                                                                    |
| it of Export                                                                                                    | Name of the                                                                                                    | e Importer                                                                                                    | Importer Addres                                                                                                    | <b>s</b> s                                   | Importer Country                                                                                                    | <b>y</b>                                                                                                    | Amount [Rs. in<br>Lykhs]                                                                                                    | Are Buye<br>and Selle<br>Related                                                                                                    | er<br>er<br>? Reaso                                                                                                    | for Pendend                                                                                                    |
| /2013                                                                                                    | A                                                                                                    | ~ N                                                                                                    | o 4 Workshire                                                                                                    | ~                                            | Jnited States                                                                                                    | ~ 1:                                                                                                    | 9.00                                                                                                    | (YES/NO                                                                                                    | )<br>Buyer                                                                                                    | Insolvent                                                                                                    |
| /2013                                                                                                    | в                                                                                                    | - Ci<br>^ No                                                                                                    | A<br>o 4 Workshire                                                                                                    | -<br>-                                       | Jnited States                                                                                                    | ÷ 2                                                                                                    | 0.00                                                                                                    | NO                                                                                                    | Buyer                                                                                                    | Insolvent                                                                                                    |
| /2013                                                                                                    | c                                                                                                    | - CI                                                                                                    | A Workshire                                                                                                    | ~ 1                                          | Jnited States                                                                                                    | ÷ 2                                                                                                    | 1.00                                                                                                    | Yes .                                                                                                    | Buyer                                                                                                    | Insolvent                                                                                                    |
| /2013                                                                                                    | D                                                                                                    | - CJ                                                                                                    | A Workshire                                                                                                    | ~                                            | United States                                                                                                    | ÷ 2                                                                                                    | 2.00                                                                                                    | NO                                                                                                    | - Buyer                                                                                                    | Insolvent                                                                                                    |
|                                                                                                    | E                                                                                                    | - Ci                                                                                                    | A Workshire                                                                                                    | ~                                            | United States                                                                                                    | ÷<br>^ 2                                                                                                    | 3.00                                                                                                    | 140                                                                                                    | - Buyer                                                                                                    | Insolvent                                                                                                    |
| /2013                                                                                                    | F                                                                                                    | - Ci<br>^ No                                                                                                    | A<br>o 4 Workshire                                                                                                    | ÷ 1                                          | Jnited States                                                                                                    | ÷ 2                                                                                                    | 4.00                                                                                                    | NO .                                                                                                    | Buyer                                                                                                    | Insolvent                                                                                                    |
| /2013                                                                                                    |                                                                                                    | - Ci<br>^ No                                                                                                    | A<br>o 4 Workshire                                                                                                    | - 1<br>- 1                                   | Jnited States                                                                                                    | ÷ 2                                                                                                    | 5.00                                                                                                    | NO                                                                                                    | Buyer                                                                                                    | Insolvent                                                                                                    |
| /2013<br>/2013<br>/2013                                                                                                    | G                                                                                                    |                                                                                                    | <b>₽</b> _                                                                                                    | -                                            | Inited States                                                                                                    | ÷ 2                                                                                                    | 6.00                                                                                                    | NO                                                                                                    | Buyer                                                                                                    | Insolvent                                                                                                    |
| /2013<br>/2013<br>/2013                                                                                                    | G<br>H                                                                                                    | - CI<br>- No                                                                                                    | o 4 Workshire                                                                                                    |                                              | mater busies                                                                                                    |                                                                                                    | -                                                                                                    | No                                                                                                    | Buyer                                                                                                    | Insolvent                                                                                                    |
| /2013<br>/2013<br>/2013<br>/2013<br>/2013                                                                                                    | G<br>H<br>I                                                                                                    | + Ci                                                                                                    | o 4 Workshire<br>A<br>o 4 Workshire                                                                                                    | -                                            | United States                                                                                                    | -<br>- 2                                                                                                    | 7.00                                                                                                    |                                                                                                    | - Dager                                                                                                    |                                                                                                    |
| /2013<br>/2013<br>/2013<br>/2013<br>/2013<br>/2013                                                                                                 | С<br>н<br>І<br>І                                                                                                    |                                                                                                    | o 4 Workshire<br>A<br>0 4 Workshire<br>A<br>0 4 Workshire                                                                                                    | + + + + + + + + + + + + + + + + + + + +      | Jnited States                                                                                                    | + 2<br>+ 2<br>+ 2                                                                                                    | 8.00                                                                                                    | No                                                                                                    | Buyer                                                                                                    | Insolvent                                                                                                    |
| /2013<br>/2013<br>/2013<br>/2013<br>/2013<br>/2013                                                                                                 | G<br>H<br>I<br>J<br>J                                                                                                    |                                                                                                    | o 4 Workshire<br>A Workshire<br>A Workshire                                                                                                    | + + + +                                      | United States                                                                                                    | + 2<br>+ 2<br>+ 2                                                                                                    | 27.00<br>28.00                                                                                                    | No .                                                                                                    | <ul> <li>Buyer</li> </ul>                                                                                                    | Insolvent                                                                                                    |
| 72013<br>72013<br>72013<br>72013<br>72013<br>72013                                                                                                 | G<br>H<br>I<br>J                                                                                                    |                                                                                                    | 4 Workshire<br>4 Workshire<br>4 Workshire<br>4 Workshire<br>Add                                                                                                    | +<br>+<br>+<br>+<br>+                        | United States                                                                                                    | * 2<br>* 2                                                                                                    | :7.00<br>:8.00                                                                                                    | No ·                                                                                                    | <ul> <li>Buyer</li> </ul>                                                                                                    | Insolvent                                                                                                    |
| 72013<br>72013<br>72013<br>72013<br>72013<br>72013<br>72013<br>72013                                                                               | ट<br>म<br>ा<br>ज                                                                                                    |                                                                                                    | 4 Workshire<br>4 Workshire<br>4 Workshire<br>Add                                                                                                    |                                              | Jnited States<br>Jnited States                                                                                                    | + 2<br>+ 2                                                                                                    | 7.00                                                                                                    | No .                                                                                                    | <ul> <li>Buyer</li> </ul>                                                                                                    | Insolvent                                                                                                    |
| /201                                                                                                    |                                                                                                    | 13 G                                                                                                    |                                                                                                    | - CA<br>- CA<br>- CA<br>- CA<br>- CA<br>- CA | CA CA V<br>CA Vorkshire CA CA V<br>CA Vorkshire CA CA CA Vorkshire CA CA CA CA CA CA CA CA CA CA CA CA CA                                                                                                    | -     -     -     -     -       13     -     -     No. 4 Workshire     -     United States       13     -     -     -     -     -       13     -     -     No. 4 Workshire     -     -                                                                                                    | G     CA     -     -     -       I3     G     A No 4 Workshire     -     United States     -       I3     H     A No 4 Workshire     -     United States     -                                                                                                    | Image: constraint of the states     Image: constraint of the states     Imag                                                                                                    | G         CA         -         -         No           13         G         No 4 Workshire         -         United States         25.00         No           13         H         -         No 4 Workshire         -         United States         25.00         No           13         H         -         No 4 Workshire         -         United States         26.00         No           13         H         -         No 4 Workshire         -         United States         -         27.00         No | 13     H     - No     - No |

Click here to save after updating all the Fields in Investment details Tab

Fig :- Screen Shot of Pending Foreign Exchange Cases Details Edit /Delete and Save button of Investment details

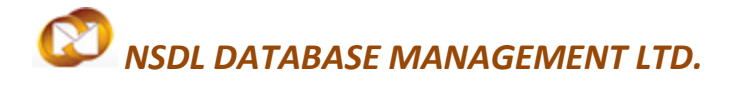

### 2.4 Add Documents

In add documents field user can record names of the supporting documents which unit is submitting along with APR.

| SEZ Online v2.52 w      | elcome Unit Maker       | Sep 24, 2014            | Home Help          | Preferences     | Logout | Government of India<br>Ministry of Commerce & Industry<br>Department of Commerce |
|-------------------------|-------------------------|-------------------------|--------------------|-----------------|--------|----------------------------------------------------------------------------------|
|                         |                         |                         | Annual Perform     | ance Report (AP | R)     |                                                                                  |
|                         | Request ID : 24140      | 0000925                 |                    |                 |        |                                                                                  |
| Search Request          | ( ) ) (                 |                         | Y                  | (               |        |                                                                                  |
|                         | General Details         | Export/Import/DTA Sales | Investment Details | Add Documents   |        |                                                                                  |
| Bill of Entry           | Add supporting d        | ocument                 |                    |                 |        |                                                                                  |
| DTA Sales               | (Fields marked in * are | mandatory)              |                    |                 |        |                                                                                  |
|                         |                         |                         |                    |                 |        | Help                                                                             |
|                         |                         |                         |                    |                 |        |                                                                                  |
|                         | Document Name *         |                         |                    |                 |        |                                                                                  |
| Shipping Bill 📃 🕨       | Document Subject        |                         |                    |                 |        |                                                                                  |
|                         | Reference Number        |                         |                    | <b>A</b>        |        |                                                                                  |
| Softex 🕨                | Remarks                 |                         |                    |                 |        |                                                                                  |
|                         |                         |                         |                    | *               |        |                                                                                  |
|                         | Save                    | Reset                   |                    |                 |        |                                                                                  |
|                         |                         |                         |                    |                 |        |                                                                                  |
|                         | There are no docum      | ents added.             |                    |                 |        |                                                                                  |
|                         |                         |                         |                    |                 |        |                                                                                  |
|                         |                         |                         |                    |                 |        |                                                                                  |
|                         |                         |                         | Generate Ackno     | wiedgement Reg  | eipt   |                                                                                  |
| Prepare Monthly Reports |                         |                         |                    |                 |        |                                                                                  |

Fig: Screenshot of "Add Documents"

### Details to be updated in Add Documents field

In the Add Document Tab user has to update the details of supporting documents which are to be

Submitted to DC office for approval

For each supporting document which is being user has to update the following

- 1- Document Name which is mandatory
- 2- Doucument Subject Subject of the document which is optional
- 3- Document reference number if any which is optional
- 4- Any remarks relating to the document which is optional

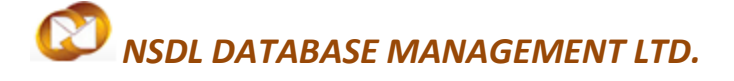

#### 3. Facility to upload Documents (Supporting document):

User has the option to upload supporting Documents along with submission of APR.

In .XLS or .XLSX or .PDF extension file up to a Maximum file size of 2MB

| Facility to upload Documents (CA certified | l copy or any other document): |                                               |
|--------------------------------------------|--------------------------------|-----------------------------------------------|
| Upload template file:                      | Browse Upload                  | *Number of files allowed to upload is limited |

Fig: Screen Shot of Facility to upload Documents (CA certified copy or any other document)

### 4. Submission of Annual Performance Report request to Unit Approver

After capturing details in all tabs, the request can be submitted to unit approver for final verification. User shall click on **Submit button** to submit the request. The **ANNUAL PERFORMANCE REPORT** Confirmation screen is displayed. User shall select the check box to confirm and click on Confirm button. A message, 'Request Processed Successfully,' is displayed.

(Note: User has to make sure pop up blocker is off in order to view confirmation screen)

| Action Details                          |                                                             |
|-----------------------------------------|-------------------------------------------------------------|
| Mode                                    | le Auto CRe-assign                                          |
| Internal Remarks                        |                                                             |
| Facility to upload Documents (CA certif | ied copy or any other document):                            |
| Upload template file:                   | Browse Upload *Number of files allowed to upload is limited |
| File Uploaded:                          | 241400000925_urg0609m_3_20140924031822.pdf                  |
| ck here to Submit                       |                                                             |
| <u>Fig:</u>                             | Screen shot of Submit button                                |
|                                         |                                                             |
|                                         |                                                             |
|                                         |                                                             |
|                                         |                                                             |
|                                         |                                                             |

**Annual Performance Report** 

|    | Date: 24/09/2014                                                                                  | Request ID: 241400000925                       |  |  |
|----|---------------------------------------------------------------------------------------------------|------------------------------------------------|--|--|
|    |                                                                                                   | -                                              |  |  |
| 1] | Name of Unit                                                                                      | urg0609n                                       |  |  |
|    | Period Of Reporting                                                                               | FY: 2013-14                                    |  |  |
|    |                                                                                                   | Year of the Block Period: First                |  |  |
|    |                                                                                                   | FULL APR FROM April 01, 2013 to March 31, 2014 |  |  |
|    | LOA No.                                                                                           | SEEPZ/NUS/APL/GJ-15/06-07/1698                 |  |  |
|    | LOA Date                                                                                          | Dated : 16/03/2007                             |  |  |
|    | Item of Manufacture/Service<br>Activity                                                           | Item Description here                          |  |  |
|    | Factory Address                                                                                   | AAA,BBB,CCC,DDD,Maharashtra,India,987987       |  |  |
|    | Factory Tel No.                                                                                   | 91-7-9879879798                                |  |  |
|    | Factory Fax No.                                                                                   | 91-98-9879879879                               |  |  |
|    |                                                                                                   |                                                |  |  |
|    | Regd. Office Address 207, A-3, Misquitta Nagar,C. S. Road,Dahisar (E),N umvai,Punjab,India,987987 |                                                |  |  |
|    | D LOG TIN                                                                                         |                                                |  |  |
|    |                                                                                                   | Con firm                                       |  |  |
| 1  |                                                                                                   | Confirm Cancel Print Trial                     |  |  |

#### Fig: Screen Shot of Confirmation Screen

### **5** GENERAL INSTRUCTIONS

I. After entering details of each tab, the save button has to be clicked to save the information entered

**II.** The fields marked with a red asterisk mark "\*" are mandatory. The APR request cannot be submitted without entering information in all mandatory fields.

- **III.** A unique request id will be generated by the system as the Entity Maker user clicks on the 'Save' button for the first time. The APR can be tracked in future by using this request ID.
- **IV.** The unit will not be able to make any changes in the APR request once it is submitted to DC Office.
- **V.** At any given point in time only one user can work on an APR request. The user in whose inbox the APR is lying can only take action on that request.
- **VII.** While submitting the request, user has to ensure that all the details provided by the user are correct otherwise user won't be able to make any changes after submitting the same.
- VIII. Whenever a request is submitted from Unit to DC Office, user will have to sign the Confirmation Screen using DSC. All DC and Customs users, while submitting a request to an Entity or within DC Office and customs, will have to sign using a DSC. For further Information regarding DSC, kindly refer the manual for "Digital Signature Certificate".
- VIII. For downloading reference manuals/formats, please visit the website https://www.sezonline-ndml.com/downloads.htm

### 6. Submission of Annual Performance Report to DC office

As Entity Maker submits the request, it is sent to the inbox of Entity Approver. Entity Approver can open and view the entire details of the request by clicking on the request ID from Inbox. Entity Approver can perform the following actions:

**A**. Edit the contents of APR – the user can edit the entire contents of the APR request prepared by the Entity Maker.

**B**. After viewing the contents of the APR, if the Entity Approver finds that the APR is in order, the Entity Approver user may submit it to the DC's Office. In this case, a confirmation screen appears in which the entire contents of the APR are displayed to the user. The Confirmation screen contains 'Confirm' and 'Cancel' buttons. Following is the outcome on clicking on these buttons

- i. CONFIRM -> The system prompts the user for using his Digital Signature certificate. As the User selects his DSC and clicks on "OK", request gets submitted to the DC's Office. The message "Request submitted successfully" is displayed to the user. Once the APR is Submitted to DC's Office, the unit cannot make any changes.
- **ii. CANCEL** -> Confirmation is cancelled and request remains with the Entity Approver. The Entity Approver can make the necessary changes and submit it later.
- **iii. PRINT TRIAL** -> A trial copy of the APR can be printed for verification of details entered.

### C. 'Sent back' request to Entity Maker

The Entity Approver can send back the APR to the Entity Maker user who has prepared it. In this case, the APR shall reach the Inbox of the Entity Maker user who in turn can edit and resubmit the APR request.

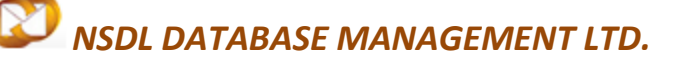

### 6. Printing of APR through SEZ Online System

SEZ Online System provides below print facility

**Trial Print:** Trial print before submission of APR using digital signature. This facility is provided for verification of details filled in and the same can be verified with authorized signatory and CA before submission using digital signature. This print will indicate it as a Trial Print.

|   | Date : 24/09/2014                       | Request ID : 241400000925                                                       |
|---|-----------------------------------------|---------------------------------------------------------------------------------|
|   |                                         |                                                                                 |
| 1 | Name of Unit                            | urg0609n                                                                        |
|   | Period Of Reporting                     | FY: 2013-14                                                                     |
|   |                                         | Year of the Block Period: First                                                 |
|   |                                         | FULL APR FROM April 01, 2013 to March 31, 2014                                  |
|   | LOA No.                                 | SEEPZ/NUS/APL/GJ-15/06-07/1698                                                  |
|   | LOA Date                                | Dated : 16/03/2007                                                              |
|   | Item of Manufacture/Service<br>Activity | Item Description here                                                           |
|   | Factory Address                         | AAA,BBB,CCC,DDD,Maharashtra,India,987987                                        |
|   | Factory Tel No.                         | 91-7-9879879798                                                                 |
|   | Factory Fax No.                         | 91-98-9879879879                                                                |
|   | Regd. Office Address                    | 207, A-3, Misquitta Nagar,C. S. Road,Dahisar (E),N<br>umvai,Punjab,India,987987 |
|   |                                         | Confirm Cancel Print Tria Click here to Print                                   |

Fig: Trial Print Copy of APR

**Final Print to be presented to DC office:** This print can be taken post submission of APR by unit approver using digital signature.

| [2] Items of Manufac  | ture / Service and Approved Annual Capacit | (                  |                                    |
|-----------------------|--------------------------------------------|--------------------|------------------------------------|
|                       | Item Name                                  | Unit               | Production Capacity                |
| Item Description here |                                            | Packets            | 798797.00                          |
|                       |                                            |                    |                                    |
| File Uploaded:        | 241400000925_urg0609m_3_                   | 20140024031822.pdf |                                    |
| View Status History   | View Remarks History Print APR Form        | Click here to      | o Print                            |
|                       | Contact Us   FAQ                           | System Set         | ings, Usage Manuals & File Formats |

Fig: Screen shot of Print APR Form

### **Annual Performance Report**

| File Down     | load                                                                                                    |
|---------------|----------------------------------------------------------------------------------------------------|
| <b>Do you</b> | want to open or save this file?                                                                                                    |
|               | Name: APR_FORM.pdf<br>Type: Application, 19.2KB<br>From: 59.163.48.89                                                                                                    |
|               | Open Save Cancel                                                                                                    |
| 2             | While files from the Internet can be useful, some files can potentially harm your computer. If you do not trust the source, do not open or save this file. What's the risk? |

### Fig: Screenshot of Out Put Pdf file

Post submission of APR, unit maker or approver can take print out using search option. User needs to fetch APR request by mentioning request type or request ID.

|     | ANNUAL PERFORMAN                        | ICE REPORT FOR UNITS                           |
|-----|-----------------------------------------|------------------------------------------------|
| I   | Date: 25/09/2014                        | Request ID: 241400000925                       |
| [1] | Name of Unit                            | urg0609n                                       |
|     | Period Of Reporting                     | FY: 2013-14                                    |
|     |                                         | Year of the Block Period: First                |
|     |                                         | FULL APR FROM April 01, 2013 to March 31, 2014 |
|     | LOA No.                                 | SEEPZ/NUS/APL/GJ-15/06-07/1698                 |
|     | LOA Date                                | Dated: 16/03/2007                              |
|     | ltem of Manufacture/Service<br>Activity | Item Description here                          |
|     | Factory Address                         | AAA,BBB,CCC,DDD,Maharashtra,India,987987       |
|     | Factory Tel No.                         | 91-7-9879879798                                |
|     | Factory Fax No.                         | 91-98-9879879879                               |

Fig: Print Copy of APR